交接文件

#### 功能简述

交接文件主要用于完成顾问与专家之间交接文件。

#### 交接文件页面状态介绍

登录账号,进入主页面,选择交接文件菜单

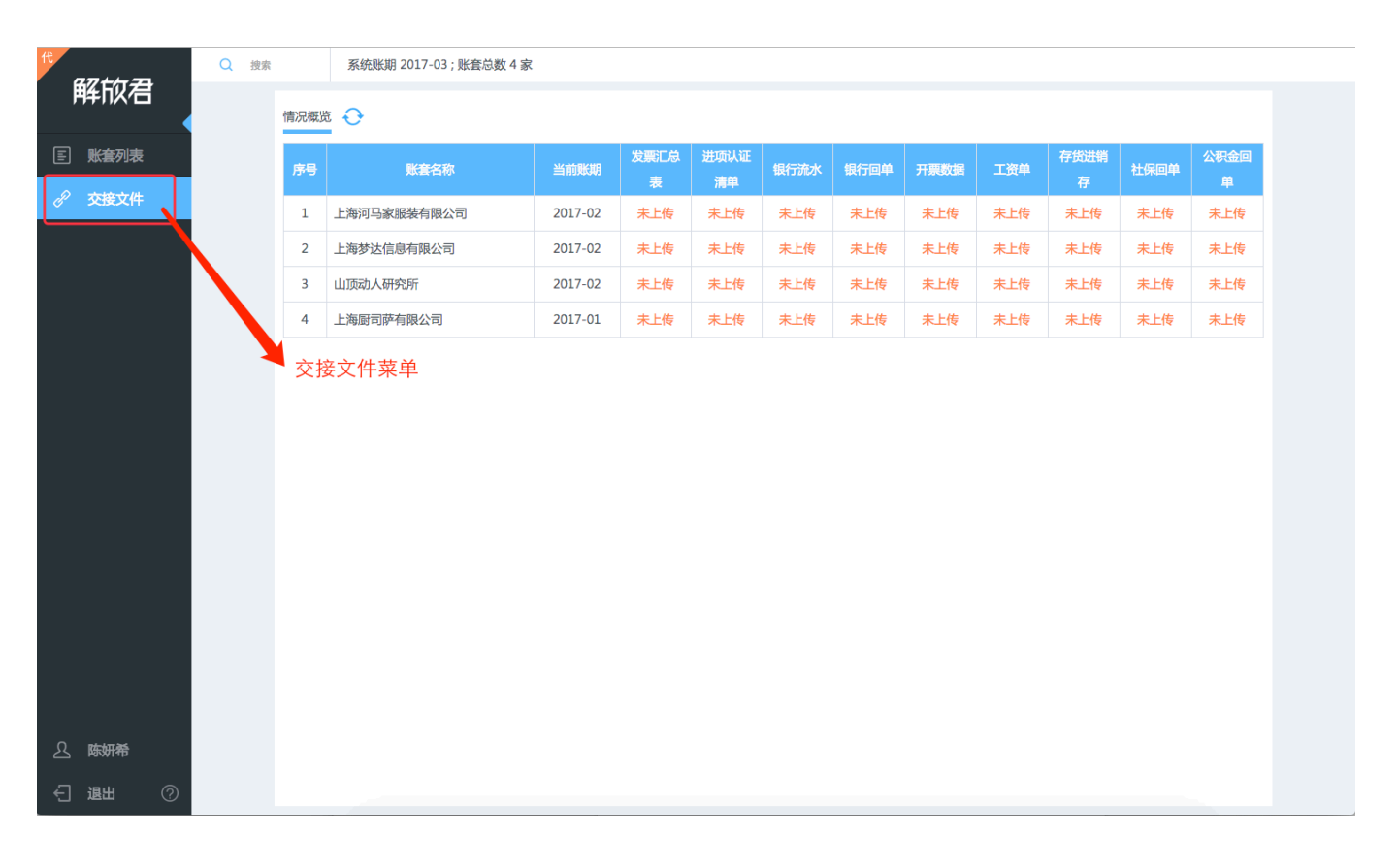

进入交接文件页面,这里是交接文件的情况概览表,你可以看到各个账套的文件上传情况。

- \_ 未上传 : 指本期该文件没有上传
- \_\_ 已上传 : 指本期该文件已经上传
- \_\_ 本期无 · 指本期没有该文件

# — - : 未开启该文件项目

| ft<br>47+5-32        | Q 搜索 |       | 系统账期 2017-03 ; 账套总数 4 家 |         |           |            |      |        |         |      |       |      |       |
|----------------------|------|-------|-------------------------|---------|-----------|------------|------|--------|---------|------|-------|------|-------|
| 11年11月<br>11日<br>11日 |      | 情况概义  | 5 <del>O</del>          |         |           |            |      |        |         |      |       |      |       |
| E 账套列表               |      | 序号    | 账套名称                    | 当前账期    | 发票汇总表     | 进项认证<br>清单 | 银行流水 | 银行回单   | 开票数据    | 工资单  | 存货进销存 | 社保回单 | 公积金回单 |
| 🖉 交接文件               |      | 1     | 上海河马家服装有限公司             | 2017-02 | 未上传       | 未上传        | 未上传  | 未上传    | 未上传     | 本期无  | 未上传   | 未上传  | 未上传   |
|                      |      | 2     | 上海梦达信息有限公司              | 2017-02 | 已上传       | 未上传        | 本期无  | 未上传    | 未上传     | 未上传  | 本期无   | 未上传  | 未上传   |
|                      |      | 3     | 山顶动人研究所                 | 2017-02 | 未上传       | 本期无        |      | 未上传    | 本期无     | 未上传  | 未上传   | 未上传  | 未上传   |
|                      |      | 4     | 上海厨司萨有限公司               | 2017-01 | 本期无       | 未上传        | 未上传  | 本期无    | 未上传     | 本期无  | 未上传   | 未上传  | 未上传   |
|                      |      | \$K C | 代农本州已至上下或有<br>橙色        | 中州元文    | <br>  未上传 | 文件         | (供线) | 1\&\&\ | ⊼ 去 以 乂 | 计坝日2 | ҡӆӆ   |      |       |
|                      |      |       |                         |         |           |            |      |        |         |      |       |      |       |
|                      |      |       |                         |         |           |            |      |        |         |      |       |      |       |
|                      |      |       |                         |         |           |            |      |        |         |      |       |      |       |
|                      |      |       |                         |         |           |            |      |        |         |      |       |      |       |
| <u>入</u> 陈妍希         |      |       |                         |         |           |            |      |        |         |      |       |      |       |
| €」退出②                |      |       |                         |         |           |            |      |        |         |      |       |      |       |

不同的颜色代表不同含义,可以通过颜色来获得想要的信息。

### 交接文件基本操作

点击表格中的

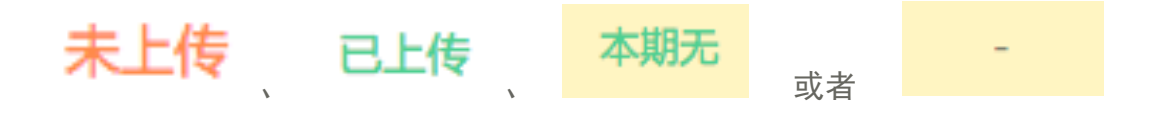

打开文件操作页面。

你可以完成选择上传文件、切换状态为本期无文件。

| AF 3<br>2<br>【】 | 送接文件<br>最行回单 ▼ 点击切换文件项目<br>調子上海梦达信息有限公司,2017-02期                          | × |
|-----------------|---------------------------------------------------------------------------|---|
|                 | <sup>题以:</sup><br><u>上传文性, 或者</u> 点击上传选择文件<br>通知财税专家本期 无相关文件 点击切换状态为本期无文件 |   |
|                 | <sub>尚未上传</sub><br>上传文件列表                                                 |   |
|                 | 本期所需文件尚未上传。                                                               |   |
|                 | 文件项目切换按钮                                                                  |   |

在上传文件后,你可以对文件进行在线预览、下载、删除操作。鼠标悬停显示下载删除按钮。

|   | 交接文件                          |     |      | × |
|---|-------------------------------|-----|------|---|
|   |                               |     |      |   |
| _ | 归属于上海梦还信息有限公司,2017-02期        |     |      |   |
| ; | 您可以:<br>• 继续 <u>上传文件</u>      |     |      |   |
|   | 测试.xlsx                       | ſ   | 在线预览 |   |
|   | 由 陈妍希 上传于 2017-04-24 16:04:35 |     |      |   |
|   | 下载                            |     |      |   |
|   |                               |     |      |   |
|   |                               |     |      |   |
|   |                               |     |      |   |
|   | 本期所需文件已上传。                    |     |      |   |
|   |                               | L   |      | _ |
|   |                               | 上一项 | 1j   | ų |
|   |                               |     |      |   |

当选择本期无文件时,可取消本次操作,回到未上传状态。

| <b>小</b> 司           | 2017 02        | + L/± | + L/± | + L/± | + L/± | + L H |
|----------------------|----------------|-------|-------|-------|-------|-------|
| 交接文件                 |                |       |       |       |       | ×     |
| 银行回单 ▼<br>存 归属于山顶动人研 | 究所 , 2017-02期  | 3     |       |       |       |       |
| ۶I                   |                |       |       |       |       |       |
|                      |                | 本期无   | 相关文件  |       |       |       |
| Ē                    |                |       |       |       |       |       |
| <b></b>              |                |       |       |       |       |       |
|                      |                |       |       |       |       |       |
|                      |                |       |       |       |       |       |
|                      |                |       |       |       |       |       |
|                      |                |       |       |       |       |       |
| 已标注本期无相关             | É文件。 <b>取消</b> |       |       |       |       |       |
|                      |                | _     | _     |       |       |       |
|                      |                |       |       | 上一项   | 下一    | 项     |
|                      |                |       |       |       |       |       |

## 具体单个账套里操作交接文件

当你想在某个账套里面查看时,在 当你想在某个账套里面查看时,在

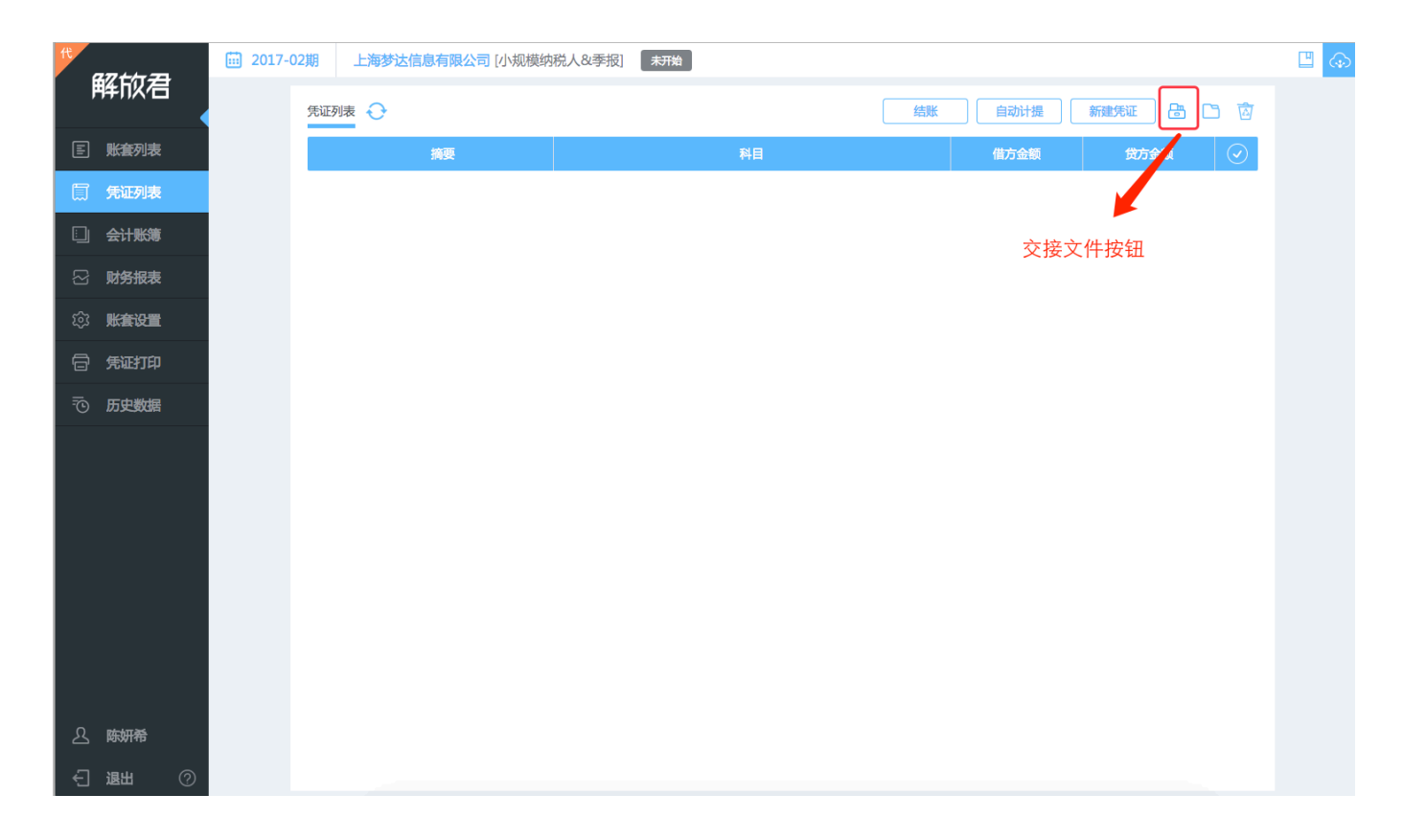

点击交接文件按钮,进入交接文件操作页面。

| 次 実 に 必 ま ま 参 法 信 息 有 限 公 司 、 2 い い い い い い い い い い い い い い い い い い                         | 交接文件                              |            |    |   | ×    |
|---------------------------------------------------------------------------------------------|-----------------------------------|------------|----|---|------|
| 悠可以:<br>• 继续 <u>上传文件</u><br>御斌.xlsx<br>由 陈妍希 上传于 2017-04-24 15:42:13<br>下載 删除<br>本期所需文件已上传。 |                                   | 2017-02#8  |    |   |      |
| <ul> <li>● 继续 <u>上传文件</u></li> <li> <b>在线顶览 在线顶览 在线顶览</b> ★期所需文件已上传。 下一项</li></ul>          | 如周丁 工商乡区信息有限公司,                   | 2017-02與5  |    |   |      |
| 測试.xlsx     在线预览       由 陈妍希 上传于 2017-04-24 15:42:13     下载         下载     删除   本期所需文件已上传。  | <ul> <li>继续<u>上传文件</u></li> </ul> |            |    |   |      |
| 由 陈妍希 上传于 2017-04-24 15:42:13<br>下载                                                         | 测试.xlsx                           |            |    | [ | 在线预览 |
| 本期所需文件已上传。                                                                                  | 由 陈妍希 上传于 2017-04-2               | 4 15:42:13 |    |   |      |
| 本期所需文件已上传。<br>下一项                                                                           |                                   | 下载         | 删除 |   |      |
| 本期所需文件已上传。<br>下一项                                                                           |                                   |            |    |   |      |
| 本期所需文件已上传。                                                                                  |                                   |            |    |   |      |
| 本期所需文件已上传。<br>下 <b>一项</b>                                                                   |                                   |            |    |   |      |
| 平期的高文叶已上19。<br>下一项                                                                          | 大地を受うかった                          |            |    |   |      |
| 下一项                                                                                         | <b>平州州斋文1十日上16。</b>               |            |    |   |      |
|                                                                                             |                                   |            |    |   | 下一面  |
|                                                                                             |                                   |            |    |   |      |

## 启用关闭文件项目

关闭某个账套的文件项目,选择该账套点击"账套列表">"账套设置",选择

#### 账套信息

进入账套信息页面,下拉页面找到

| 交接文件<br>──────────────────────────────────── |
|----------------------------------------------|

在该页面可以开启关闭想要操作的文件项目(默认开启所有文件项目)